# AF PKISP

# CAC REPLACEMENT GUIDE SECURE EMAIL USING MICROSOFT OUTLOOK

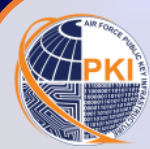

Congratulations! You've just been issued the new, modernized Common Access Card (CAC).

The new, modernized CAC contains common identity standards that enable the US Warfighter's ability to interoperate with various mission partners and reduce inefficiencies around secure information exchange on the NIPRNet.

Externally, your new CAC is similar to your previous CAC. Internally, the modernized CAC contains four single-use certificates, one for each major PKI function. Beyond selecting the PIV-Auth certificate during network logon (vs. the email certificate), your experience with the CAC will not change.

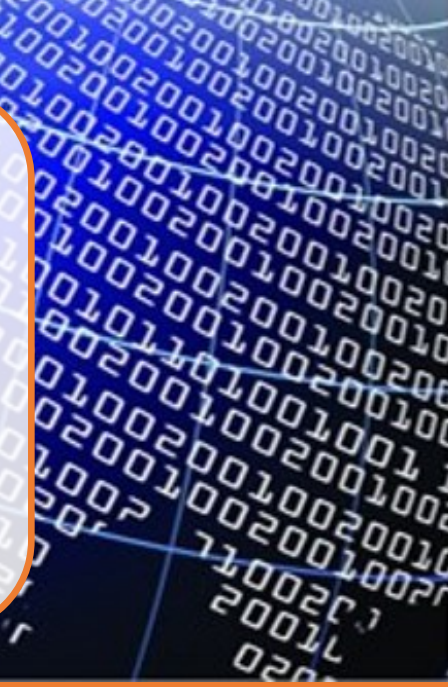

## WHY IS THIS DOCUMENT IMPORTANT TO YOU?

At this time, your NIPRNet workstation must be manually configured to successfully recognize and use the PKI certificates on your CAC. Follow the instructions on the next page to ensure proper functionality.

#### THIS IS A USER PROCESS; ADMINISTRATOR PRIVILEGES ARE NOT NEEDED.

BUT FIRST, Insert your new CAC into the card reader. If an error message pops up while trying to log into the network with your CAC for the first time, remove the CAC and reinsert it into the card reader.

If the issue persists, remove your CAC and reboot the computer. Once rebooted, reinsert the CAC.

If still unable to log in, contact your local Computer Support Personnel; do not return your CAC to the CAC Issuance Facility.

In most cases, the modernized CAC contains the following certificates:

- Hereit Authentication (PIV): used to gain logical access to DoD unclassified networks, websites, systems, and applications
- •• Signature: used to digitally sign documents, forms, and unclassified email messages
- **Encryption**: used to encrypt/decrypt unclassified email messages
- Card Authentication Key (CAK): used to gain physical access to US Govt controlled facilities/spaces enabled with Physical Access Control Systems

The AF PKI SPO is aware of the inconvenience of having to complete this 3-step process, With your experience in mind, we've automated the process as much as technologically possible. Our efforts continue toward making CAC replacement a seamless transition.

#### STEP 1: REMOVE PREVIOUS PKI CERTIFICATES FROM THE CERTIFICATE STORE

- a. Insert your new CAC in the card reader and click the **Start** button (*i.e., the Windows icon at bottom left of system tray*); select **Search**
- b. In the Type here to search box, type Control Panel, then click Open > Network and Internet > Internet Options
- c. Select the **Content** tab > **Certificates** button
- d. Select all "old" certificates EXCEPT previously recovered email encryption certificates (identifiable by CN= in the Friendly Name)
- e. Click the Remove button, then click OK at the warning

#### STEP 2: UPDATE YOUR OUTLOOK SECURITY PROFILE SETTINGS

- a. Remove your new CAC from the card reader and reinsert it
- b. Open Microsoft Outlook, then click File > Options > Trust Center > Trust Center Settings
- c. At the next window, select Email Security
- d. At the next window, in the Encrypted Email area, click the <u>Settings</u> button
- e. In the Change Security Settings pop-up, click the Delete button until it is grayed out; click OK
- f. Back in the Trust Center, click the Settings button
- g. In the Change Security Settings pop-up, click the <u>Choose</u> button for Encryption Certificate and select the most current DoD Email CA-XX certificate; then click OK
  - Verify the Encryption Algorithm shown is AES (256-bit); if not, click the drop-down arrow, select AES 256-bit, then click OK
- h. Still in the Change Security Settings pop-up, click the <u>Choose</u> button for Signing Certificate and select the most current DoD Email CA-XX certificate; if none are showing, click More Choices and select the correct certificate, then click OK
  - ♦ Verify the Hash Algorithm shown is SHA256; if not, click the drop-down arrow and select SHA256
- i. At the Warning pop-up, click OK; enter your PIN if prompted

Once all windows are populated and all three checkboxes are checked, click **"OK."** Your workstation is now configured to use the PKI certificates on your new CAC.

| Change Security Settings                                            |                                        |                         | >      |
|---------------------------------------------------------------------|----------------------------------------|-------------------------|--------|
| ecurity Setting Preference<br>Security Settings Name                | es                                     |                         |        |
| My SMME Settings (fr                                                | strane lastraneĝus.                    | et mil)                 |        |
| Cryptography Format:                                                | SAAAJE                                 |                         |        |
| Default Security Set<br>Security Labels                             | ting for this cryptogra<br>            | phic messages<br>Delete | roman  |
| Certificates and Algorit<br>Signing Certificate:<br>Hash Algorithm: | SHA256                                 | Choose                  |        |
| Encryption Certificate:                                             | Detailer 1857408                       | Choose-                 |        |
| Encryption Algorithm                                                | AES (256-8x8)                          |                         |        |
| Send these certification                                            | AES (192-845)<br>30ES<br>AES (128-845) |                         | Cancel |

| Change Security Settings                             |                                                                         | ×       |
|------------------------------------------------------|-------------------------------------------------------------------------|---------|
| ecurity Setting Preference<br>Security Settings Name |                                                                         |         |
| By SMME Settings (fir                                | strame lastrame@us.af.ml)                                               | ¥       |
| Cryptography Format                                  | SMME                                                                    |         |
| Default Security Set                                 | ing for this cryptographic message<br>ing for all cryptographic message | format  |
| Security Labels                                      | New Delete                                                              |         |
| Certificates and Algorit                             | hes .                                                                   |         |
| Signing Certificate                                  | Signature - LASTNAM FIRSTNAM                                            | Choose_ |
| Hash Algorithm:                                      | 5HA256 ~                                                                |         |
| Encryption Certificate:                              | \$H4512<br>\$H4384                                                      | Choose  |
| Encryption Algorithm                                 | (94A)                                                                   |         |
| Send these certificat                                | es with signed messages                                                 |         |
|                                                      |                                                                         | Canad   |

### STEP 3: RECOVER A PREVIOUS EMAIL ENCRYPTION KEY

Your new CAC contains a new **Email Encryption Certificate** with a corresponding public/private encryption key pair. Any unclassified email encrypted with your previous encryption key cannot be opened (*i.e., decrypted*) with the new key. Therefore, to continue to read those email messages, you must **recover the previous encryption key**. Fortunately, NIPRNet encryption keys are escrowed for recovery purposes. There are two methods to recover a NIPRNet encryption key: **AUTOMATED** (*recommended*) and **MANUAL**.

#### AUTOMATED KEY RECOVERY (NIPRNet)

- a. Open an Internet browser and type in one of the following URLs:
  - https://ara-5.csd.disa.mil
  - https://ara-6.csd.disa.mil
- b. When prompted to choose a certificate, select the PIV Identity Certificate; enter your PIN, if prompted
- c. Read the US Department of Defense Warning Statement, then click the I Accept button
- d. The **Automated Key Recovery Agent (KRA)** opens with a list of all your escrowed encryption keys available for recovery. **Review** the list to find the serial number and validity dates that match the timeframe of the encryption key you wish to recover (*e.g., validity dates of previous CAC*).
  - NOTE: "Key Usage" must be Key Encipherment; no other certificates can be recovered
  - NOTE: <u>DO NOT RECOVER</u> any encryption keys with a "Not Valid Before..." date within one day of your newly issued CAC
- e. Click the blue Recover button next to the desired certificate

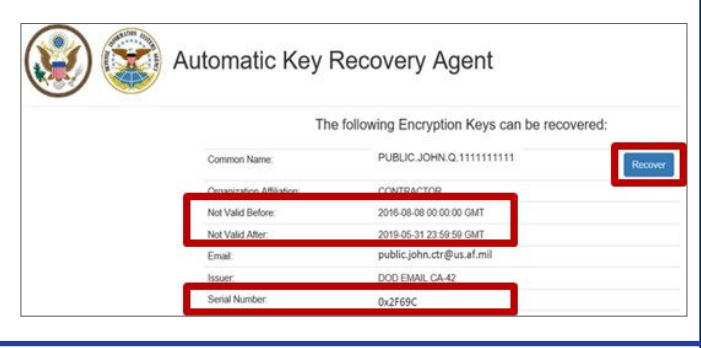

| STEP 3:                                                                                                    |                                                                                          |                                                                                                    |  |
|----------------------------------------------------------------------------------------------------|------------------------------------------------------------------------------------------|----------------------------------------------------------------------------------------------------|--|
| f. At the pop-up window asking for acknowledgement that you are the                                                                                                    | subscriber of the s                                                                      | selected escrowed key, click I Acknowledge, then click OK                                                                                                    |  |
| g. The Auto KRA returns with a <b>DOWNLOAD</b> link and a <b>complex one-tir</b>                                                                                                    | me password (case                                                                        | e sensitive)                                                                                                    |  |
| <ul> <li>This page is only available for a few minutes, so quickly write password exactly as shown, or capture a screenshot (Copy not work)</li> <li>h. Once you've captured the password, click the DOWNLOAD link, then</li> <li>NOTE: if using Google Chrome as your browser, you will be Save the .p12 file to your computer prior to opening it; be s</li> </ul> | ite down the<br>//Paste will<br>click <u>Open</u><br>prompted to<br>ure to <b>delete</b> | The Automated Key Recovery Agent has recovered your key.<br>To retrieve your key, click on the following button:<br>DOWNLOAD PUBLICJOHN.Q 1234567890<br>Following is the one-lime password you will need to restore your key.<br>Please write it down since it will not be available again.<br>4EW?ts\$6#ZRvgBk/rq7: |  |
| the file after successfully recovering the certificate and <b>emp</b>                                                                                                    | oty the Recycle Bin                                                                      | ,                                                                                                    |  |
| i. Go to the location of the <b>saved .p12</b> file; double-click the file                                                                                                    |                                                                                          |                                                                                                    |  |
| j. At the Welcome to the Certificate Import Wizard window, ensure th                                                                                                    | e Store Location ra                                                                      | radio button is on <b>Current User</b> ; click <u>N</u> ext                                                                                                    |  |
| <ul> <li>At the Private Key Protection screen, enter the 16-character comple sented to you</li> <li>Check the Display password box and verify the password is</li> <li>m. At the Certificate Store prompt, click the radio button for Automatic</li> </ul>                                                                                                    | ex password exactly<br>s correct, then click<br>ally                                     | Type the password for the private key. Password: K Next                                                                                                    |  |
| select the certificate store, then click <u>N</u> ext                                                                                                    | Autom                                                                                    | matically select the certificate store based on the type of certificate                                                                                                    |  |
| n. At the Completing the Certificate Import Wizard screen, click Finish                                                                                                    |                                                                                          |                                                                                                    |  |
| o. At the Import was successful pop-up, click OK                                                                                                    |                                                                                          |                                                                                                    |  |
| MANUAL KEY RECOVERY (NIPRNet)<br>When attempting the Automated Key Recovery process, if no encryption                                                                                                    | ı keys appear, follo                                                                     | ow these procedures for the <b>Manual Key Recovery</b> proces                                                                                                    |  |
| a. Open an Internet browser and enter (or copy/paste) the following L                                                                                                    | JRL into the web b                                                                       | prowser:                                                                                                    |  |
| https://intelshare.intelink.gov/sites/usaf-pki/SitePages/Manua                                                                                                    | al%20Key%20Recov                                                                         | <u>vvery%20Process.aspx</u>                                                                                                    |  |
| b. Download and complete the <b>Key Recovery Request form</b> ; save the                                                                                                    | completed form of                                                                        | on your desktop                                                                                                    |  |
| c. Submit the completed form to the Air Force Key Recovery Agent (Ai                                                                                                    | F KRA) at <u>https://ai</u>                                                              | ITPKI.Servicenowservices.com/sp                                                                                                    |  |
|                                                                                                    |                                                                                          |                                                                                                    |  |
| <ul> <li>Complete the required information, then click Add attachn</li> <li>Click Submit</li> </ul>                                                                                                    | nents (paperclip icc                                                                     | con) to <b>upload</b> the Key Recovery Request Form                                                                                                    |  |
| 😓 Verify the Key Recovery Request Form is attached                                                                                                    |                                                                                          |                                                                                                    |  |
| Enter applicable message; click Post                                                                                                    |                                                                                          |                                                                                                    |  |
| d. Allow 5-7 business days to process the request; if this is urgent, incl                                                                                                    | ude URGENT in the                                                                        | e message and provide justification for the urgency                                                                                                    |  |
| <b>NOTE</b> : Encryption keys for classified email are not escrowed. If you also n obtain a Key Recovery Request form and instructions to submit.                                                                                                    | need to recovery SI                                                                      | IPRNet encryption keys, go to the SIPRNet AF PKI CoP to                                                                                                    |  |
| For more PKI-related information, visit the AF PKI SPO Web Site at:<br>https://go.intelink.gov/AFPKI (CAC required)<br>For PKI technical support, contact the AF PKI Help Desk at:<br>https://afpki.servicenowservices.com                                                                                                    | PORCE LINE                                                                               | The AF PKI SPO is part of the Protect Branch (AFLCMC/HNID), Jo<br>Base San Antonio-Lackland, TX, aligned under the Air Force Life<br>Cycle Management Center, Command, Control, Communications,<br>Intelligence & Networks (C3I&N) Directorate (HN), Enterprise IT &<br>Cyber Infrastructure Division (HNI)          |  |
| OPR: AF PKI SPO Operations Team OE-                                                                                                    | 13-01-114                                                                                | August 2023                                                                                                    |  |